### Valstybės tarnautojų tarnybinės veiklos vertinimas DAŽNIAUSIAI UŽDUODAMI KLAUSIMAI

atnaujinta 2021-01-08 16:10 val.

jei matote ankstesnę versiją, perkraukite naršyklės puslapį

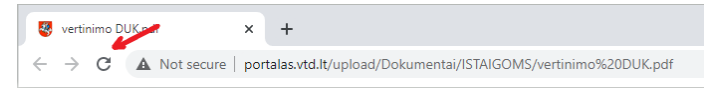

**1.** Savivaldybės kontrolės ir audito tarnybos vadovas-savivaldybės kontrolierius tiesiogiai pavaldus savivaldybės merui. Pildant "Tiesioginio vadovo pareigybė" mero pareigybės neduoda.

Pridėkite Valstybės politikų pareigybių grupę: VATARAS-VATIS pasirinkite meniu ĮSTAIGOS ADMINISTRAVIMAS > Pareigybių grupės ir pažymėkite "varnele" PG\_46 Savivaldybės politikų pareigybės. Išsaugokite duomenis.

| VATARAS ir VATIS          | 🛧 Pradžia |   | Žinutė | ès (2) | 🖑 Užduo  | tys (0) | 🔝 Naujienos / Pranešimai (1        |
|---------------------------|-----------|---|--------|--------|----------|---------|------------------------------------|
| ĮSTAIGOS ADMINISTRAV      | IMAS      |   | •      | Danai  | aubiu am |         |                                    |
| Struktūra                 |           |   |        | Parei  | ցуың ցгս | pe      |                                    |
| Pareigybių grupės         |           |   |        | 🕑 Sa   | augoti   | ⊘ Atša  | ukti                               |
| Pranešimo gavėjų grupės   |           |   |        |        |          |         |                                    |
| Telefonų knygos nustatyma | ai        |   |        |        | Kodas T  | Pavadii | nimas                              |
| Užduočių gavėjai          |           |   |        |        | DC 20    | Seimo,  | Respublikos Prezidento, Ministro I |
| Įstaigos šablonai         |           |   |        |        | PG_39    | įstatym | nus įsteigtų komisijų,tarybų,fondų |
| Šablonų atsisiuntimas     |           |   |        |        | PG 43    | Prokur  | oru pareigybės                     |
| DU FONDO PLANAVIMAS       |           | • |        |        |          |         |                                    |
| MOKYMAS                   |           | - |        | U      | PG_44    | Teisėjų | pareigybės                         |
| KONKURSAI                 |           | • |        |        | PG_45    | Valstyb | oės politikų pareigybės            |
| PAKAITINIŲ PRIĖMIMAS      |           | • |        |        | PG_46    | Saviva  | ldybės politikų pareigybės         |
| ~                         |           | _ |        |        | DC 47    | Kentur  | Reative and a star de ale          |

# 2. Kaip teismo pirmininkas, kurio duomenys VATARAS/VATIS sistemoje nekaupiami ir kuris neturi prisijungimo prie VATARAS/VATIS sistemos, galės atlikti jam pavaldžių valstybės tarnautojų kasmetinį vertinimą?

Vadovaujantis Teismų įstatymo 41 straipsnio 1 dalimi Teisėjas yra valstybės pareigūnas. Valstybės tarnybos įstatymo 53 straipsnio 1 dalies 6 punkte nustatyta, kad duomenys apie valstybės pareigūnus Valstybės tarnautojų registre kaupiami tiek kiek reikalinga jiems pavaldžių valstybės tarnautojų tarnybinės veiklos vertinimui atlikti.

Teisėjų duomenis į Valstybės tarnautojų registrą turi suvesti konkretaus teismo paskirtas duomenų tvarkytojas.

Prieš pradedant registruoti Teisėjų pareigybes, reikia įstaigai priskirti Teisėjų pareigybių grupę. VATARAS-VATIS pasirinkite meniu ĮSTAIGOS ADMINISTRAVIMAS > Pareigybių grupės ir pažymėkite "varnele" PG\_44 Teisėjų pareigybės. Išsaugokite duomenis.

Teismo pirmininkas galės atlikti jam pavaldžių valstybės tarnautojų kasmetinį vertinimą prisijungęs prie Valstybės tarnybos valdymo informacinės sistemos per Elektroninius valdžios vartus. Teisės vertinimui atlikti bus suteiktos automatiškai.

3. Kur įstaigos duomenų tvarkytojas galima peržiūrėti įstaigos vadovo kvalifikacijos vertinimo, taikant 360 laipsnių kompetencijų vertinimą eigą?

Įstaigos duomenų tvarkytojas įstaigos vadovo kvalifikacijos vertinimo, taikant 360 laipsnių kompetencijų vertinimą eigą gali stebėti VATIS kairiajame meniu pasirinkęs VALSTYBĖS ĮSATAIGŲ VADOVŲ VERTINIMAS → Valstybės įstaigų vadovų vertinimai ir paspaudęs asmens vardo ir pavardės nuorodą stulpelyje Asmuo.

| VATARAS ir VATIS                                                                  | 🛧 Pradžia                                                             | 🖂 Žin       | utės (2) 🖹 Užduotys (0) [ |                  | ) 🔝 Naujienos / Pranešimai (170) |                                                                                             | 🧕 Savitarna | 🙎 Savitarna 🕜 Pagalba 🛛 Mokymų |                             | į medžiaga         |                                |                                                        |  |  |
|-----------------------------------------------------------------------------------|-----------------------------------------------------------------------|-------------|---------------------------|------------------|----------------------------------|---------------------------------------------------------------------------------------------|-------------|--------------------------------|-----------------------------|--------------------|--------------------------------|--------------------------------------------------------|--|--|
| ATASKAITOS                                                                        |                                                                       |             |                           |                  |                                  |                                                                                             |             |                                |                             |                    |                                |                                                        |  |  |
| PAREIGŲ SIŪLYMAS<br>PRISIJUNGIMO KORTELĖ                                          | S                                                                     | *<br>*<br>* | 🔒 Galit                   |                  |                                  |                                                                                             |             |                                |                             |                    |                                |                                                        |  |  |
| TARNYBINĖS VEIKLOS VE                                                             | RTINIMAS                                                              | -           | Pa                        | vadinimas        | T                                | Vertinimo pradžia                                                                           |             |                                | pabaiga                     | T                  | Vertinamų pareigyb             | ių skaičius 🛛 🝸                                        |  |  |
| VALSTYBĖS ĮSTAIGŲ VAL<br>VERTINIMAS                                               | 90VŲ                                                                  | •           | a Da                      | ivos test 2020 2 |                                  | 2020-12-01                                                                                  | 2021-01-20  |                                |                             |                    | 1                              |                                                        |  |  |
| Įstaigos vadovų vertinimai<br>Centralizuoti ugdymo plan<br>Vertinimo inicijavimas | jos vadovų vertinimai<br>ralizuoti ugdymo planai<br>imio inicijavimas |             |                           |                  |                                  |                                                                                             | vadinimas   |                                |                             | Vertinimo<br>tipas | Asmens<br>vertinimo<br>pabaiga | Bûsena <b>T</b>                                        |  |  |
| Pareigybių kolegų nustatymai<br>Vertinimo skalės<br>tarnybos informacinių ištel   |                                                                       |             |                           |                  |                                  | , departamentas prie Vidaus reikalų ministerijos Valstybės<br>ių išteklių skyrius Patarėjas |             |                                | <u>Daiva</u><br>Bukauskienė | Kasmetinis         | 2021-01-20                     | Pateikiamos kompetencijų ugdymo<br>pageidavimų anketos |  |  |
| Ugdymo būdai<br>Kompetencijų vertinimo te                                         | iginiai                                                               |             | ÷,                        | 3   ≈ € 1 → 1    | 10 🗸                             |                                                                                             |             |                                | Rodomi įrašai 1 - 1 iš 1    |                    |                                |                                                        |  |  |
| Vertinimo teiginių rinkiniai<br>Valstybės įstaigų vadov<br>IŠRAŠAI                | ų vertinimai                                                          | -           | <b>4</b> 3 H              | < 1 → H 10 ·     | - 19                             |                                                                                             |             | -                              |                             |                    |                                | Rodomi įrašai 1 - 1 iš 1                               |  |  |

# 4. Ar tiesioginis vadovas gali grąžinti patikslinimui valstybės tarnautojo užpildytą Tiesioginio vadovo motyvuoto siūlymo valstybės tarnautojo kasmetinio tarnybinės veiklos vertinimo metu formą (toliau – vertinimo anketa)?

Ne, tiesioginis vadovas grąžinti valstybės tarnautojui patikslinti vertinimo anketos negali. Vadovaujantis Valstybės tarnautojų tarnybinės veiklos vertinimo tvarkos aprašo 11 punktu valstybės tarnautojo užpildytą vertinimo anketą tikslina ir pildo tiesioginis vadovas.

# 5. Ar baigus pildyti vertinimo anketą, bus galima ją atsispausdinti, nes tikriausiai, per VATIS į pareigas priimantis asmuo negalės patvirtinti, kad pritaria ar nepritaria tiesioginio vadovo siūlymui, (galutinį sprendimą dėl vertinimo priima į pareigas priimantis asmuo)?

Valstybės tarnautojui per VATIS susipažinus su tiesioginio vadovo užpildyta vertinimo anketa, t.y. su Tiesioginio vadovo motyvuotu siūlymu valstybės tarnautojo kasmetinio tarnybinės veiklos vertinimo metu, vertinimo anketą galima išsaugoti atskiru dokumentu (reikalui esant ir atsispausdinti) ir registruoti bei pateikti į pareigas priimančiam asmeniui įstaigoje nustatyta tvarka, bet jau ne per VATIS sistemą.

6. Kaip darbuotojui sukurti uždavinių iškėlimo anketą? Sistema darbuotojui, kuris įstaigoje pareigas ėjo trumpiau nei 6 mėnesius per kalendorinius metus, anketos automatiškai einamųjų metų sausio 1 d. nesukūrė.

VATARAS ir VATIS kairiajame meniu pasirinkti TARNYBINĖS VEIKLOS VERTINIMAS → Veiklos vertinimai ir spausti mygtuką "Kurti naują anketą".

| VATARAS ir VATIS           | 🛧 Pradžia |   | Žinutės (2)                                                                      | 🛃 Užduotys                      | (0) 🔝 Nau | jienos / Pranešin | nai (170) | Savitarna | a 🕜 Pagalba |  |  |  |
|----------------------------|-----------|---|----------------------------------------------------------------------------------|---------------------------------|-----------|-------------------|-----------|-----------|-------------|--|--|--|
| PRISIJUNGIMO KORTELĖS      | 5         | Ŧ | ^ Valst                                                                          | vbės tarr                       | nautoiu v | eiklos vert       | inimai    |           |             |  |  |  |
| TARNYBINĖS VEIKLOS VE      | RTINIMAS  | * | Dacislakta istalga                                                               |                                 |           |                   |           |           |             |  |  |  |
| Tiesioginio vadovo nustaty | mas       |   | Pasirinkta įstaiga                                                               |                                 |           |                   |           |           |             |  |  |  |
| Veiklos vertinimai         |           |   | Informatikos ir ryšių departamentas prie Vidaus reikalų ministerijos [188774822] |                                 |           |                   |           |           |             |  |  |  |
| Posédžiai                  |           |   | Voikemai                                                                         |                                 |           |                   |           |           |             |  |  |  |
| Posėdžiai pateikti VTD     |           |   | Veiks                                                                            | Versing                         |           |                   |           |           |             |  |  |  |
| Video naudotojo vadovas    |           |   | - Ki                                                                             | 🕨 Kurti naują anketą 🛛 🝵 Trinti |           |                   |           |           |             |  |  |  |
| Trükstamų duomenų sąraš    | as        |   |                                                                                  |                                 |           |                   |           |           |             |  |  |  |
| VALSTYBĖS ĮSTAIGŲ VAD      | OVŲ       | - | Anke                                                                             | (05                             |           |                   |           |           |             |  |  |  |
| VERTINIMAS                 |           |   |                                                                                  |                                 |           |                   |           |           |             |  |  |  |
| IŠRAŠAI                    |           | Ŧ |                                                                                  | Peržiūrėti 📍                    | Būsena 🔻  | Darbuotojas 📍     | Pareigybė | т         | Istaiga     |  |  |  |
|                            |           |   |                                                                                  |                                 |           |                   |           |           |             |  |  |  |

Atsidariusiame lange pasirinkti "Užduočių kėlimo anketa" ir spausti mygtuką "Tęsti".

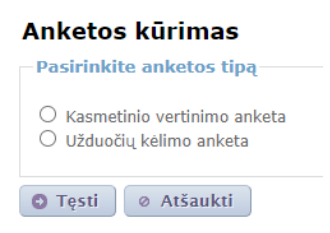

Pažymėkite darbuotojus, kuriems kursite anketas.

## 7. Kaip tarnautojui inicijuoti vertinimą jeigu jis neinicijuotas automatiškai (VATIS Savitarnos modulyje anketos nėra)?

VATARAS ir VATIS kairiajame meniu pasirinkti TARNYBINĖS VEIKLOS VERTINIMAS → Veiklos vertinimai ir spausti mygtuką "Kurti naują anketą".

| VATARAS ir VATIS                                                                                                    | 🛧 Pradžia                        |   | 🛛 Žinutės (2) | ) 🛃 Užduotys                                                                        | (0)               | Nauj   | ienos / Praneš                               | ima         | ii (170)           | 🙎 Savitarn    | a 🕜 Pa  | agalba |
|----------------------------------------------------------------------------------------------------|----------------------------------|---|---------------|-------------------------------------------------------------------------------------|-------------------|--------|----------------------------------------------|-------------|--------------------|---------------|---------|--------|
| PRISIJUNGIMO KORTELĖS<br>TARNYBINĖS VEIKLOS VE<br>Tiesioginio vadovo nustaty<br>Veiklos vertinimai<br>Posėdžiai<br>Posėdžiai pateikti VTD<br>Video naudotojo vadovas<br>Trūkstamų duomenų sąraši<br>VALSTYBĖS ĮSTAIGŲ VAD | S<br>RTINIMAS<br>mas<br>as<br>as | * | Vals          | tybės tari<br>rinkta įstaiga<br>rmatikos ir ryši<br>smai<br>Kurti naują ank<br>etos | nauto<br>ių depar | rtamer | <b>eiklos ver</b><br>ntas prie Vidau:<br>nti | tir<br>s re | iimai<br>ikalų min | listerijos [1 | 3877482 | 2]     |
| VERTINIMAS<br>IŠRAŠAI                                                                                                    |                                  | Ŧ |               | Peržiūrėti 🍸                                                                        | Büsena            | a 🔻    | Darbuotojas                                  | T           | Pareigybė          | T             | Įstaiga |        |

Atsidariusiame lange pasirinkti "Kasmetinio vertinimo anketa" ir spausti mygtuką "Tęsti".

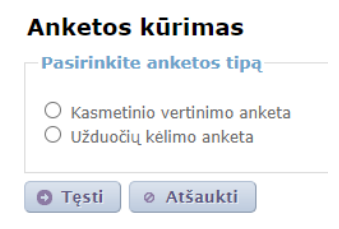

Pažymėkite darbuotojus, kuriems kursite anketas.

### 8. Ką daryti kai laišką dėl vertinimo anketos pildymo valstybės tarnautojas gavo, tačiau Savitarnoje anketos nėra?

Įstaigos duomenų tvarkytojas anketą turi sukurti rankiniu būdu. Analogiškai kaip 7 klausime.

#### 9. Ką daryti kai anketoje nurodytas ne tas tiesioginis vadovas?

#### Pirmiausia turi būti nustatytas tiesioginis vadovas, o po to kuriama vertinimo anketa.

Pasirinkite kairiajame meniu TARNYBINĖS VEIKLOS VERTINIMAS  $\rightarrow$  Veiklos vertinimai.

Anketas, kur valstybės tarnautojui buvo priskirtas ne tas tiesioginis vadovas, reikia sužymėti varnelėmis ir **ištrinti** (mygtukas "Trinti"). **Nustatyti** tiesioginį vadovą. Po to vertinimo anketas **sukurti** 

iš naujo - paspaudus mygtuką "Kurti naują anketą", pažymėti "Kasmetinio vertinimo anketa" ir pažymėti darbuotojus, kuriems kursite anketas.

**Tiesioginio vadovo nustatymas**: jeigu įstaigoje yra padalinys, tai sistema traktuoja, kad to padalinio dirbantysis, kurio pareigybės kortelėje nurodytas mažiausias eilės Nr., yra padalinio vadovas, o visi kiti padalinio dirbantieji yra jo pavaldiniai. Reikia sutvarkyti padalinių pareigybių numeraciją, kad padalinių vadovų pareigybių eil. Nr. būtų mažiausi padalinyje.

Galimi variantai:

- pakeisti pareigybės eilės Nr. kiekvienos pareigybės kortelėje;
- pasinaudoti struktūros išdėstymo funkcionalumu ĮSTAIGOS ADMINISTRAVIMAS → Struktūra;
- tiesioginį vadovą nurodyti TARNYBINĖS VEIKLOS VERTINIMAS → Tiesioginio vadovo nustatymas.

### 10. Nepavyksta valstybės tarnautojui sukurti vertinimo anketos ir VATIS pateikiamas informacinis pranešimas "Nepraėjo 6 mėnesiai po vertinimo".

Reikia patikrinti ar nėra per klaidą 6 mėn. laikotarpyje sukurta anketa. Pasirenkame meniu:

Asmens duomenys → Veiklos vertinimai arba TARNYBINĖS VEIKLOS VERTINIMAS → Veiklos vertinimai

Klaidingas anketas reikia ištrinti ir sukurti vertinimo anketą iš naujo.

#### 11. Kur peržiūrėti kuriems asmenims nesukurtos vertinimo anketos?

Pasirinkite kairiajame meniu TARNYBINĖS VEIKLOS VERTINIMAS  $\rightarrow$  **Trūkstamų duomenų sąrašas**. Atsidariusiame lange pasirinkite formą "**Visi duomenys**". Lentelės stulpelyje "**Anketa**" matysite kokia anketa asmeniui sukurta.

| VATARAS ir VATIS              | 🖂 Žin | utės (2)                                                                          | Užduotys (0)  | 🗷 Naujienos     | / Pranešimai (172)   | 🙎 Savitarna | 🕐 Pagalba        | Mokymų medžiaga      |                            |                                                  |                   |                          |  |
|-------------------------------|-------|-----------------------------------------------------------------------------------|---------------|-----------------|----------------------|-------------|------------------|----------------------|----------------------------|--------------------------------------------------|-------------------|--------------------------|--|
| KONTROLÉ                      | ¥ +   |                                                                                   |               |                 |                      |             |                  |                      |                            |                                                  |                   | 0                        |  |
| ATASKAITOS                    | ¥     | Trukst                                                                            | amų duon      | ienų sąras      | sas                  |             |                  |                      |                            |                                                  |                   | 1                        |  |
| TARNYBINIS KAITUMAS           | *     | Pasirin                                                                           | kta įstaiga   |                 |                      |             |                  |                      |                            |                                                  |                   |                          |  |
| PAREIGŲ SIŪLYMAS              | -     | Informatikos ir ryšių departamentas prie Vidaus reikalų ministerijos[188774822] 🔎 |               |                 |                      |             |                  |                      |                            |                                                  |                   |                          |  |
| PRISIJUNGIMO KORTELĖS         | · -   | Forma Luc                                                                         | ni dunamanana |                 |                      |             |                  |                      |                            |                                                  |                   |                          |  |
| TARNYBINĖS VEIKLOS VERTINIMAS | · <   | Via Via                                                                           | si duoinenys  |                 |                      |             |                  |                      |                            |                                                  | _                 |                          |  |
| Tiesioginio vadovo nustatymas |       | Darbuoto                                                                          | jas 🝸 Pa      | reigybé 🕇       | Pareigybės aprašymas | T Istaig    | a                |                      |                            | T Padalinys                                      | Vadovas 3         | 🝸 Anketa 🔺 🛛 🝸           |  |
| Veiklos vertinimai            |       | Paulius St                                                                        | triška Sk     | vyriaus vedėjas | Yra                  | Inform      | natikos ir ryšių | departamentas prie V | idaus reikalų ministerijos | Valstybės tarnybos informacinių išteklių skyrius | Alvyda Pupkoviene | ė 2020 m. (Eilinis)      |  |
| osedžiai pateikti VTD         |       | Daiva Bui                                                                         | kauskienė Pa  | tarėjas         | Yra                  | Inform      | natikos ir ryšių | departamentas prie V | idaus reikalų ministerijos | Valstybės tarnybos informacinių išteklių skyrius | Paulius Striška   | 2020 m. (Eilinis)        |  |
| video naudotojo vadovas       | 11    | Virginija F                                                                       | Raudonienė Pa | tarėjas         | Yra                  | Inform      | natikos ir ryšių | departamentas prie V | idaus reikalų ministerijos | Valstybės tarnybos informacinių išteklių skyrius | Paulius Striška   | 2020 m. (Eilinis)        |  |
| Trükstamų duomenų sąrašas     |       | 43 H -                                                                            | < 1 → H 10    | × 🛛 🖉           |                      |             |                  |                      |                            |                                                  | R                 | todomi įrašai 1 - 3 iš 3 |  |
| VALSTIBES (STATOQ VADOVQ      | -     |                                                                                   |               |                 |                      |             |                  |                      |                            |                                                  |                   |                          |  |
| VERTINIMAS                    |       |                                                                                   |               |                 |                      |             |                  |                      |                            |                                                  |                   |                          |  |
| IŠRAŠAI                       | -     |                                                                                   |               |                 |                      |             |                  |                      |                            |                                                  |                   |                          |  |

12. Valstybės tarnautojas buvo perkeltas tarnybinio kaitumo būdu, ir jam turi būti suformuota anketa "užduočių iškėlimas" VATIS suformavo "eilinį" vertinimą. Kokius veiksmus atlikti, kad pakeisti vertinimą iš eilinio į užduočių iškėlimą?

Sukurkite Užduočių iškėlimo anketą rankiniu būdu. Plačiau 6 klausime. Neteisingai suformuotą Eilinio vertinimo anketą galite ištrinti.

13. Darbuotojai buvo suformuota Užduočių anketa, kadangi įstaigoje 2020 m. išdirbo mažiau nei 2 mėn. Jai suformuotoje Užduočių anketos antraštėje rašoma, kad tai yra 2020 m. užduočių nustatymas. Prašau atsakyti ar tai ne techninė klaida.? Ar neturėtų sistema formuoti Užduočių anketas 2021 m. Valstybės tarnautojų tarnybinės veiklos vertinimas vyksta už praėjusius metus. Vadovaujantis Valstybės tarnautojų tarnybinės veiklos vertinimo tvarkos aprašo, patvirtinto Lietuvos Respublikos Vyriausybės 2018 m. lapkričio 28 d. nutarimu Nr. 1176 (Lietuvos Respublikos Vyriausybės 2020 m. kovo 10 d. nutarimo Nr. 213, redakcija), 10 punktu tiesioginis vadovas su valstybės tarnautoju, kuris trumpiau kaip 6 mėnesius per kalendorinius metus ėjo pareigas įstaigoje, per pokalbį **aptaria tarnybinės veiklos rezultatus**, vykdant valstybės tarnautojui pareigybės aprašyme nustatytas funkcijas, ... užpildo Motyvuoto siūlymo I skyrių "Pasiekti ir planuojami tarnybinės veiklos rezultatai", išskyrus skiltį "Pagrindiniai praėjusių metų tarnybinės veiklos rezultatai", (tai yra pildo tą pačią, tik sutrumpintą formą), todėl Užduočių anketoje rašomi praėjusieji metai.